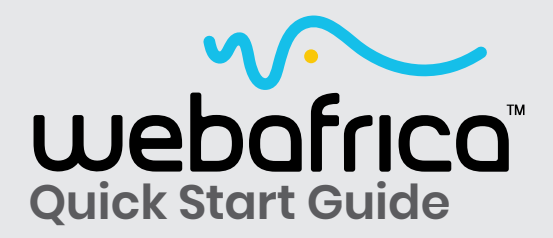

# **HOW TO SET UP YOUR VOIP**

Setting up VoIP on your Yealink Hardphone

# You will need the following details:

- **O Account type** it can be SIP or IAX
- 8 Hostname, eg: talk.webafrica.co.za
- **Default SIP port** is 5060.
- **Username** this is the username for your account. (the VoIP number)
- **9 Password** this is the password for your account.

You will find all of the above details in your customer zone. **Go to** : *My Services* >> *Voice* >> *Account Details* >> *My Voice Phone* >> *Account Settings*.

On your PC, open your browser and type in the devices IP address.

- To find your device's IP use a handset that is already associated with the connected base station.
- Press "**OK** > **Status**" and the relevant IP details will be displayed on the handset's screen. In other words, on the phone, press "**OK**" twice.
- Enter the IP address in your browser and log in
- The default login details are: Username: **admin** Password: **admin**.

|   | 1000 B                       |    |
|---|------------------------------|----|
|   | and a second                 | -1 |
| 1 | and the second second second |    |
|   | Codes Canad                  |    |

|                   | Status | Account               | Network | Features    | Settings | Directory | Security                                                         |
|-------------------|--------|-----------------------|---------|-------------|----------|-----------|------------------------------------------------------------------|
| tatus             |        | Version               |         |             |          |           | NOTE                                                             |
|                   |        | Rittiware Version     |         | 25.88.0.29  |          |           |                                                                  |
| Candiset & Vol 19 |        | Hardware Version      |         | 25.1.0.0.0/ | 3.0      |           | It shows the version of firms<br>and hardware.                   |
|                   |        | Sistement Port        |         | Pv4         |          |           | Network<br>It shows the nateork settings<br>Internet (WAN) port. |
|                   | 1      | UPv4<br>WAN Post Type |         | DHOP        |          |           | Account<br>It shows the repotration state<br>of SIP accounts.    |
|                   |        | WAN IP Address        |         | 10.4.50.28  | i.       |           | In the can click have to par                                     |
|                   |        | Subnet Mask           |         | 255.255.24  | 0,0      |           | more guides.                                                     |
|                   |        | Gateway               |         | 10.4.56.1   |          |           |                                                                  |
|                   |        | Premary DNS           |         | 196.220.59  | 199      |           |                                                                  |
|                   |        | Secondary DNS         |         | 0.8.8.8     |          |           |                                                                  |
|                   | 1      | Network Common        |         |             |          |           |                                                                  |
|                   |        | HAC Address           |         | 001565A0D   | AC5      |           |                                                                  |
|                   |        | Link Shihar           |         | Connected   |          |           |                                                                  |

# MANUALLY CONFIGURE THE SIP ACCOUNT

Click the "Account" Tab.

| e of Legends 👷 Games Workshop 📱 WA 📕 Linux 📕 Methods 📳 PC 📑 Finance 📕 Néc |        |            |         |           |          |           |          |       |
|---------------------------------------------------------------------------|--------|------------|---------|-----------|----------|-----------|----------|-------|
| Yealink W52P                                                              | Status | Account    | Network | Features  | Settings | Directory | Security | Log C |
| Register                                                                  | Acc    | count      |         | Account 1 | •        |           | NOTE     |       |
|                                                                           | Rec    | ister Stat |         | Disabled  |          |           | ·        |       |

Set "Line Active" to "Enabled".

Now fill in all the fields using the information in your "**Account Settings**" page in your customer zone.

## Hit "Confirm".

| lealink wsep |                     |                                |                                                                                                    |
|--------------|---------------------|--------------------------------|----------------------------------------------------------------------------------------------------|
|              | Status Account Ne   | twork Features Settings Direct | ory Security                                                                                                   |
| Register     | Account             | Account 1                      | NOTE                                                                                                    |
| 4.000        | Register Status     | Disabled                       | The second second second second second second second second second second second second second second second s |
| Basic        | Line Active         | Enabled •                      | Account Registration<br>Registers account(s) for the I                                                         |
| Codec        | Label               | 27877002935                    | phone.                                                                                                    |
| Advanced     | Display Name        | 27877002935                    | Server Redundancy<br>It is often required in VoIP                                                              |
| Number       | Register Name       | 27877002935                    | continuity of phone service,                                                                                   |
| Assignment   | User Name           | 27877002935                    | be taken offline for<br>maintenance, the server fails                                                          |
| Handset Name | Password            |                                | the connection between the<br>phone and the server fails.                                                      |
|              | SIP Server 1        |                                | NAT Traversal                                                                                                  |
|              | Server Host         | talk.isvoip.net Port 5060      | A general term for techniques<br>that establish and maintain IF                                                |
|              | Transport           | UDP                            | gateways. STUN is one of the                                                                                   |
|              | Server Expires      | 3600                           | nen usversa techniques.                                                                                        |
|              | Server Retry Counts | 3                              | You can configure NAT travel                                                                                   |
|              | SID Conver 3        |                                | tor one second.                                                                                                |

You will see the page refresh and change from a "Registering" state to a "**Registered**" state.

|                                                                                  | Status Account Ne                                                                         | twork Features Setting                                                      | s Directory | Security                                                                                                    |
|----------------------------------------------------------------------------------|-------------------------------------------------------------------------------------------|-----------------------------------------------------------------------------|-------------|----------------------------------------------------------------------------------------------------|
| Register                                                                         | Account                                                                                   | Account 1                                                                   |             | NOTE                                                                                                    |
| Basic                                                                            | Register Status                                                                           | Registering  Enabled                                                        |             | Account Registration<br>Registers account(s) for the                                                                                                    |
| Codec                                                                            | Label                                                                                     | 27877002935                                                                 |             | phone.                                                                                                    |
| Advanced                                                                         | Display Name                                                                              | 27877002935                                                                 |             | Server Redundancy<br>It is often required in Vol<br>deployments to ensure                                                                                                    |
| Number                                                                           | Register Name                                                                             | 27877002935                                                                 |             | continuity of phone servi                                                                                                    |
| (Legende 👐 Games W                                                               | etchop" WA Linux Network                                                                  | PC France Mic                                                               |             | events write the server                                                                                                    |
| ealink wsee                                                                      | status Account Ne                                                                         | twork Features Setting                                                      | s Directory | Security                                                                                                    |
| Register                                                                         | rishog Wit Likus Dietwork<br>Status Account Ne<br>Account                                 | twork Features Setting                                                      | s Directory | Security<br>NOTE                                                                                                    |
| flagend: av Caner W<br>Balink   WS2P<br>Register<br>Back                         | Status Account Register Status                                                            | twork Features Setting Account 1                                            | s Directory | Security NOTE Account Protocology                                                                                                    |
| ellegent w Ganet W<br>ealink   W50P<br>Register<br>Basic                         | Status Account Ne<br>Account Ne<br>Account Line Active                                    | twork Features Setting<br>Account 1 •<br>Registerd                          | s Directory | Security NOTE Account Registration Registration                                                                                                    |
| flegent w GanetW<br>Calink   W50P<br>Register<br>Basic<br>Codec                  | Status Account Ne<br>Register Status<br>Line Active<br>Label                              | twork Features Setting<br>Account 1 •<br>Reptand<br>Enabled •<br>2787702935 | s Directory | Security     NOTE     Account Registration     Registers account(s) for     phone.     Server Redundancy                                                                             |
| effegendi er Generati<br>Calink (1952)<br>Register<br>Basic<br>Codec<br>Advanced | Status Account Ne<br>Status Account Ne<br>Account<br>Line Active<br>Libel<br>Display Hame | twork Features Setting<br>Account 1 •<br>Registered<br>27877002935          | s Directory | Security     NOTE     Acount Registration     Protect Residence     Security     Security     Security     Security     Security     Security     Security     Security     Security |

You're done!

#### ADDING ADDITIONAL HANDSET TO EXISTING LINE

If you have two handsets and only one VoIP account, you will need to allocate both handsets to use the same line.

#### Select "Number Assignment" under the "Account" tab.

| Vealink WS2P |                              |                 |          |           | Lo                                                          |
|--------------|------------------------------|-----------------|----------|-----------|-------------------------------------------------------------|
|              | Status Account Net           | work Features   | Settings | Directory | Security                                                    |
| Register     | Account                      | Account 1       | <b>y</b> |           | NOTE                                                        |
| Baste        | Register Status              | Registered      |          |           | Annual Residention                                          |
| DdSiL        | Line Active                  | Enabled         | •        |           | Registers account(s) for the                                |
| Codec        | Label                        | 27877002935     |          |           | Server Redundancy                                           |
| Advanced     | Display Name                 | 27877002935     |          |           | It is often required in VoIP                                |
| Number       | Register Name                | 27877002935     |          |           | continuity of phone service,<br>events where the server nee |
| Assignment   | User Name                    | 27877002935     |          |           | be taken offline for<br>maintenance, the server fails       |
| Handset Name | Password                     |                 |          |           | the connection between the<br>phone and the server fails.   |
|              | SIP Server 1                 |                 |          |           | NAT Traversal                                               |
|              | Server Host                  | talk.isvoip.net | Port     | \$060     | A general term for technique<br>that establish and maintain |
|              | Transport                    | UDP             | •        |           | connections traversing NAT<br>gateways. STUN is one of th   |
|              | Server Expires               | 3600            |          |           | NAT Daversal techniques.                                    |
|              | Server Retry Counts          | 3               |          |           | You can configure NAT trav                                  |
|              | SIP Server 2                 |                 |          |           |                                                             |
|              | Server Host                  |                 | Port     | 5060      | more guides.                                                |
|              | Transport                    | UDP             | •        |           |                                                             |
|              | Server Expires               | 3600            |          |           |                                                             |
|              | Server Retry Counts          | 3               |          |           |                                                             |
|              | Enable Outbound Proxy Server | Disabled        | •        |           |                                                             |
|              | Outbound Proxy Server 1      |                 | Port     | \$060     |                                                             |
|              | Outbound Proxy Server 2      |                 | Port     | 5060      |                                                             |
|              | Provy Fallback Interval      | 3600            |          | 1.0       |                                                             |

Make sure that both handsets are paired to the base station. Assign the second handset to the account you have configured on line 1.

#### Hit "Confirm".

| (and ) ( and | Statu | s Acc        | ount   | twork | Features   | Setti | ngs | Directory | Security                         |
|--------------|-------|--------------|--------|-------|------------|-------|-----|-----------|----------------------------------|
| Register     | In    | coming lines |        |       |            |       |     |           | NOTE                             |
| tasic        |       |              |        |       | Line No.8A | lame  |     |           | Number Assignme                  |
| odac         | н     | andset No.   | @02935 |       | 0          | ۵     | 0   |           |                                  |
| Idvanced     |       | Handset 1    | -      |       |            |       | 0   |           | You can click he<br>more guides. |
| avanceu      |       | Handset 2    | 0      |       | 0          |       | 10  |           |                                  |
| issignment   | 8     | Handset 3    | 0      |       | ~          |       |     |           |                                  |
| landset Name | ۵     | Handset 4    | 0      |       | 0          |       | 0   |           |                                  |
|              | ۲     | Handset 5    | 0      |       |            |       |     |           |                                  |
|              | Ou    | tgoing lines |        |       |            |       |     |           |                                  |
|              |       |              |        |       | Line No.8A | lame  |     |           |                                  |
|              | н     | andset No.   | ©02935 | ٥     | 0          | ۲     | ٥   | Default   |                                  |
|              | ۵     | Handset 1    | -      |       |            | - 0   |     | 1.*       |                                  |
|              | ۲     | Handset 2    | 0      | ×     |            |       |     | 2.*       |                                  |
|              | 8     | Handset 3    |        |       | *          |       |     | 3 🔻       |                                  |
|              | ٠     | Handset 4    |        |       |            |       | . 🕀 | 4.*       |                                  |
|              | ۲     | Handset 5    |        |       |            |       | ~   | 5.*       |                                  |

# **FACTORY RESET**

If you ever need to reset the base station to clear all configurations, log into the device following the same steps outlined above..

# Select the "**Settings**" tab:

|                  | Status | Account | Network | Features         | Settings | Directory | Security                                                       |
|------------------|--------|---------|---------|------------------|----------|-----------|----------------------------------------------------------------|
| Preference       | Lan    | guage   |         | English(English) | •        |           | NOTE                                                           |
| Time & Date      | Wat    | tchDog  |         | Enabled          | •        |           | Language                                                       |
| Call Display     |        | Confi   | m       |                  | Cancel   |           | Selects a lang<br>user interface                               |
| Upgrade          |        |         |         |                  |          |           | Live Dialpas<br>R allows IP p<br>automatically<br>entered phon |
| Configuration    |        |         |         |                  |          |           | specified peri<br>Backlight<br>Specifies the                   |
| Dial Plan        |        |         |         |                  |          |           | Contrast                                                       |
| Voice            |        |         |         |                  |          |           | Specifies the<br>screen display                                |
| Tones<br>TR069   |        |         |         |                  |          |           | Ring Tones<br>A ring tone th<br>when a call o<br>phone.        |
| Voice Monitoring |        |         |         |                  |          |           | 🛄 You can i                                                    |
| SIP              |        |         |         |                  |          |           | more guides                                                    |
|                  |        |         |         |                  |          |           |                                                                |

#### Select the "**Upgrade**" option.

|                    | Status | Account         | Network | Features         | Settings | Directory | Security                                                                 |
|--------------------|--------|-----------------|---------|------------------|----------|-----------|--------------------------------------------------------------------------|
| Preference         | Lan    | guage           |         | English(English) | -        |           | NOTE                                                                     |
| Time & Date        | Wa     | tchDog<br>Confi | m       | Enabled          | Cancel   |           | Language<br>Selects a la<br>user interfa                                 |
| Upgrade            | -      |                 |         |                  |          |           | Live Dialp<br>It allows IP<br>automatical<br>entered pho<br>specified pe |
| Configuration      |        |                 |         |                  |          |           | Backlight<br>Specifies th<br>LCD screen                                  |
| Dial Plan<br>Voice |        |                 |         |                  |          |           | Contrast<br>Specifies th<br>screen disp                                  |
| Tones              |        |                 |         |                  |          |           | Ring Tone<br>A ring tone<br>when a call<br>phone.                        |
| Voice Monitoring   |        |                 |         |                  |          |           | You car<br>more guide                                                    |
| SIP                |        |                 |         |                  |          |           |                                                                          |

## Select "Reset to Factory Setting".

|                  | Status  | Account            | Network      | Features      | Settings       | Directory | Security                             |
|------------------|---------|--------------------|--------------|---------------|----------------|-----------|--------------------------------------|
| Preference       |         |                    |              |               |                |           | NOTE                                 |
| Time & Date      | Version | 1                  |              |               |                |           | Reset to Factor                      |
| Call Display     | Firm    | ware Version       |              | 25.80.0.29    |                |           | Resets the IP pho<br>configurations. |
| can propriat     | Han     | dware Version      |              | 25.1.0.0.0.0  | 2              |           | Reboot                               |
| Upgrade          | Reset   | to Factory Setting |              | Reset to Fact | tory Setting   |           | Reboots the IP p                     |
| Auto Provision   | Rebool  | t                  |              | Reboot        |                | <u> </u>  | Upgrades firmiva                     |
| Configuration    | Select  | and Upgrade Firmw  | vare         | Choose file   | No file chosen |           | You can click                        |
| Dial Blas        |         |                    |              | Upgrade       |                |           | more guides.                         |
| Dian Plan        | Select  | and Upgrade Hand   | set Firmware | Choose file   | No file chosen |           |                                      |
| Voice            |         |                    |              | Upgrade       |                |           |                                      |
| Tones            |         |                    |              |               |                |           |                                      |
| TR069            |         |                    |              |               |                |           |                                      |
| Voice Monitoring |         |                    |              |               |                |           |                                      |
| SIP              |         |                    |              |               |                |           |                                      |
|                  |         |                    |              |               |                |           |                                      |

# Click "OK" to approve.

| COMPICE WS6P              | Status                               | OK Cancel ectory           | Security                            |
|---------------------------|--------------------------------------|----------------------------|-------------------------------------|
| Preference<br>Time & Date | Version                              |                            | NOTE<br>Reset to Facto              |
| Call Display              | Firmware Version<br>Hardware Version | 25.80.0.29<br>25.1.0.0.0.0 | Resets the IP ph<br>configurations. |
| Upgrade                   | Reset to Factory Setting             | Reset to Factory Setting   | Reboots the IP                      |
| Auto Provision            | Reboot                               | Reboot                     | Upgrading Fin<br>Upgrades firmw     |
| Configuration             | Select and Upgrade Firmware          | Choose file No file chosen | 🛄 You can cli                       |
| Dial Plan                 | Select and Upgrade Handset Firmware  | Choose file No file chosen | more guides.                        |
| Voice.                    |                                      | Upgrade                    |                                     |
| Tones                     |                                      |                            |                                     |
| TR069                     |                                      |                            |                                     |
| Voice Monitoring          |                                      |                            |                                     |
| SIP                       |                                      |                            |                                     |
|                           |                                      |                            |                                     |

The device will take a few minutes to reset. Once reset, follow the steps above to reconfigure your device.